# Handbook 2.2 – New DG Booking

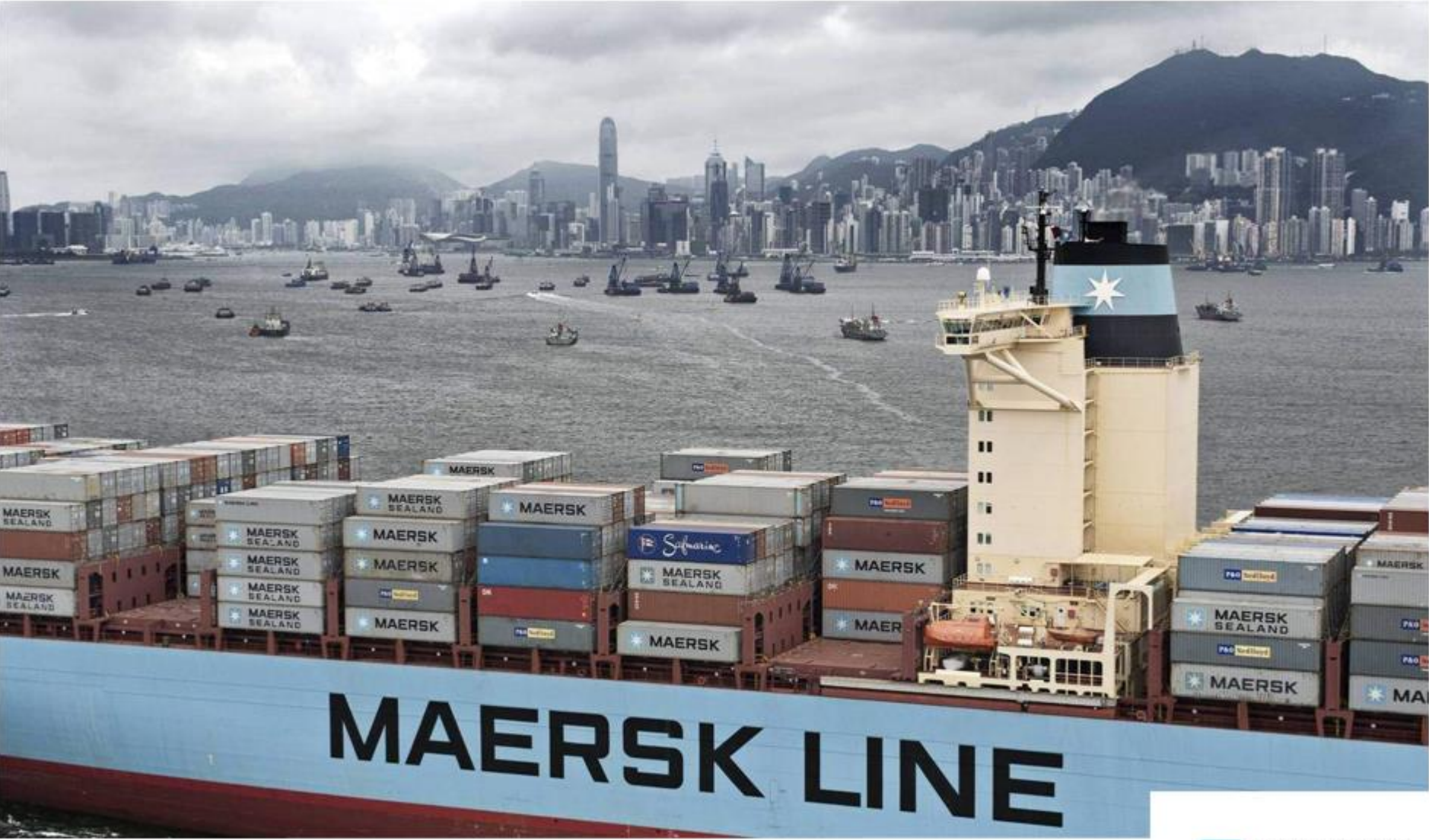

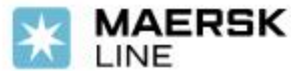

Owned by Live Help Dec 8, 2017

# > 如何订舱

1. 登陆 my.maerskline.com 后 , 在菜单中找到 订舱

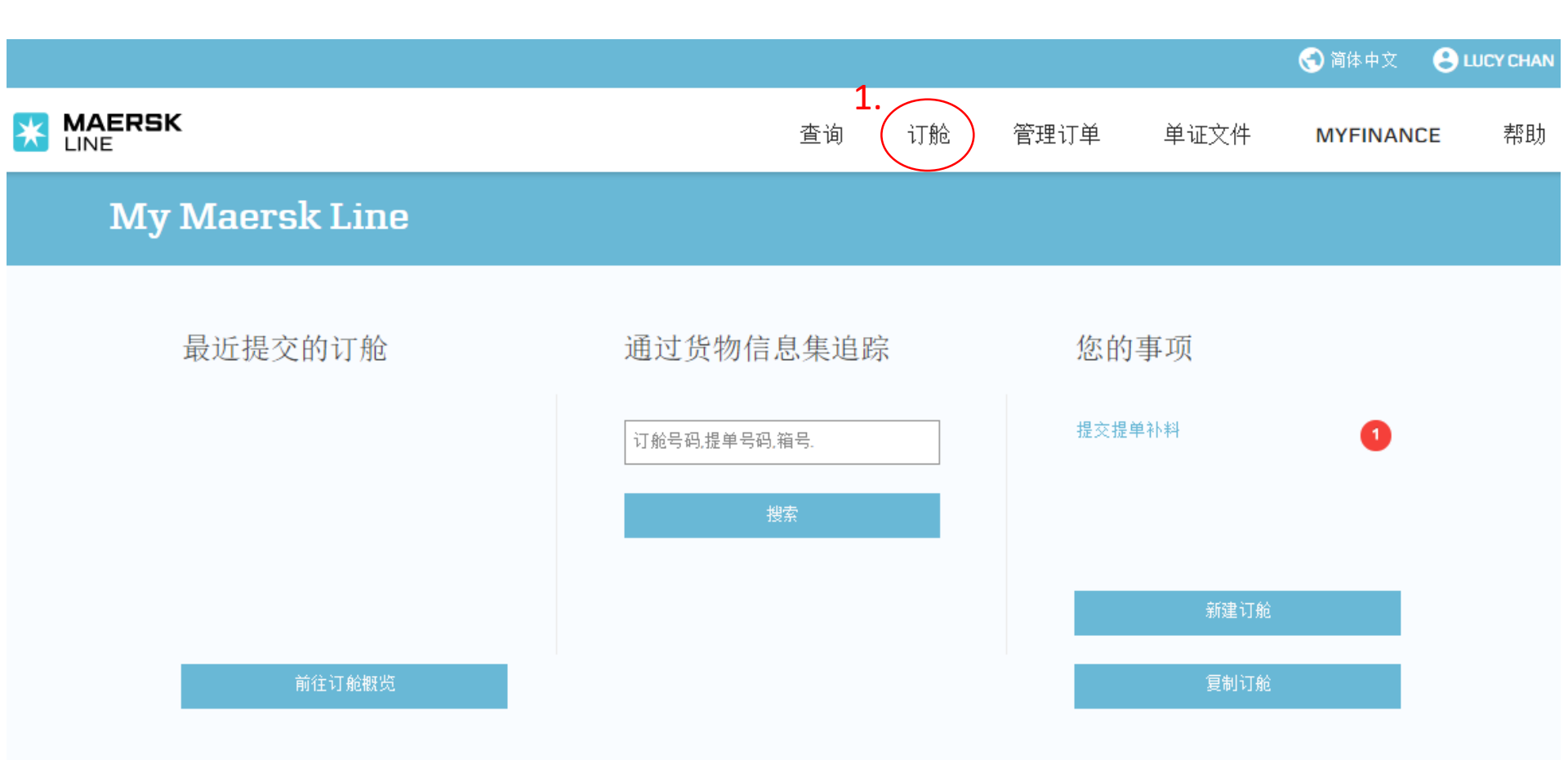

2. 然后点击 预订新的货物 进入订舱的界面。

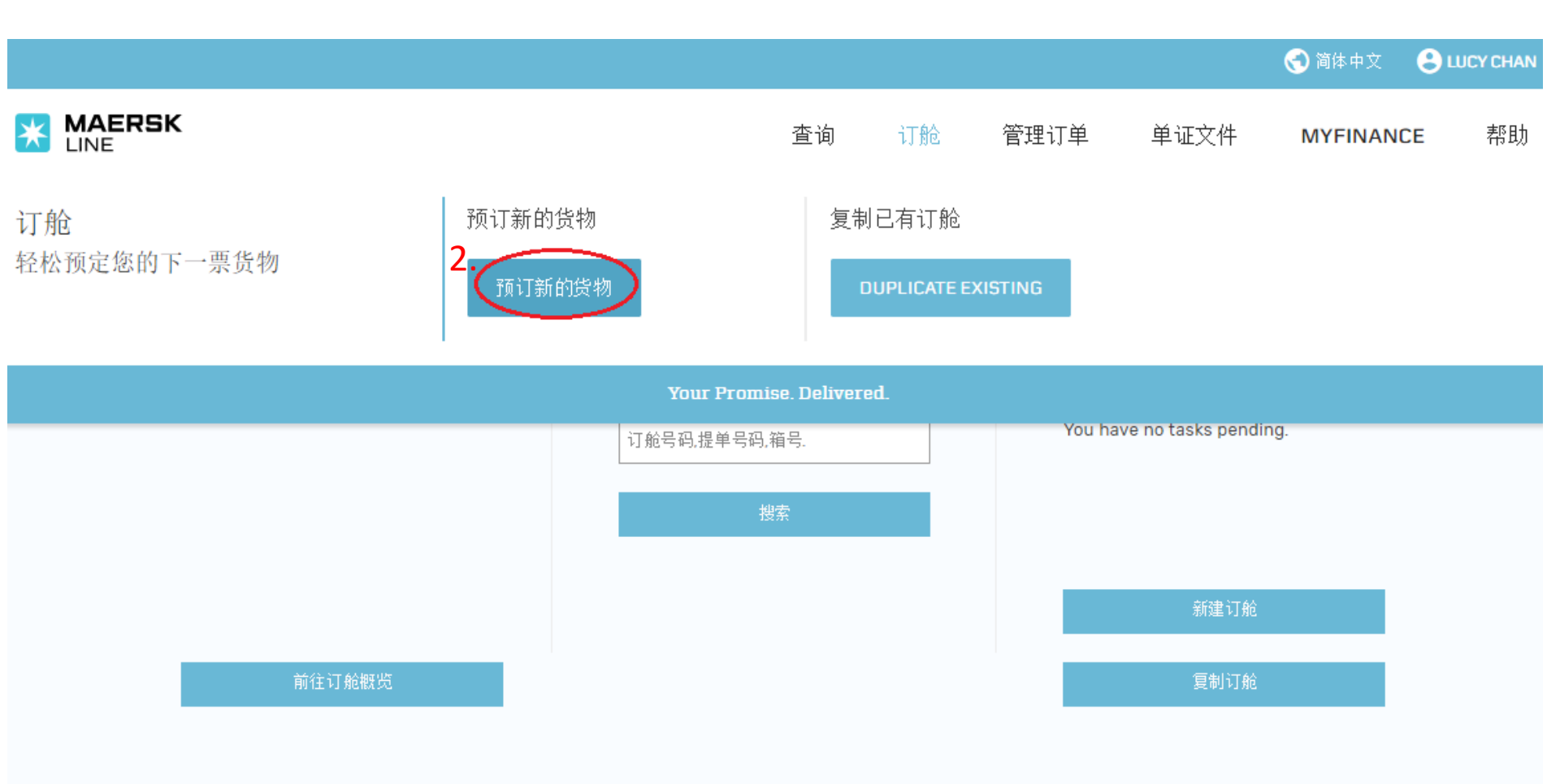

# 3. 在此界面填写订舱的相关资料, 再点 继续 进入下一页

**请使用英文半角输入法 🔤** 英语(美国)

# 新建订舱

| 订舱方 ABC COMPANY 填写起运港和目的<br>(注意:只须输入)<br>自动联想相关港口                              | 巷<br>巷口名称, 不需要填写国家名, 下排<br>名称)然后选择正确的"港口名和 | 拉菜单会<br>尔"                                          |                                                                            |
|--------------------------------------------------------------------------------|--------------------------------------------|-----------------------------------------------------|----------------------------------------------------------------------------|
|                                                                                |                                            | 5.                                                  | 继续                                                                         |
| 收货地(From)                                                                      | 目的地(To)                                    |                                                     |                                                                            |
| Xingang (Tianjin), China                                                       | 🗴 🔻 Bremerhaven (Breme                     | en), Germany 👷 🔻                                    | h                                                                          |
| ● 货主拖运(CY)   ● 承运人拖运(SD)                                                       | ● 货主拖运(CY)                                 | ◎ 承运人拖运(SD)                                         | 复制<br>已有订舱?<br>通过复制已有订舱可提高订舱效率                                             |
|                                                                                |                                            |                                                     | 写制订给                                                                       |
| 08/12/2017                                                                     |                                            |                                                     |                                                                            |
| 特殊条件<br>■ 货物所需温度控制                                                             | 危险品订舱请勾选此选项!<br>货物为危险品 □ 超大型               | 1.<br>业货物<br>文                                      | 在"数量"填写柜子数量。<br>.在"集装箱类型"下拉菜单中选择柜型<br>口果是自备箱SOC,请在下拉菜单中<br>货主自备箱"那里选择相应的柜型 |
| 品名类别(Commodity) 数值                                                             | また。<br>集装箱类型                               | 3                                                   | 在"臿量"                                                                      |
| 请指定 ▼ 1                                                                        | 请指定                                        | ▼ 5000 (jj                                          | 请填写整数,不要有小数点)                                                              |
| <ul> <li>■ 新增集装箱类型/品名类别</li> <li>如果要求</li> <li>集装箱</li> </ul>                  | 增加多种柜型,请点击"新增<br>类型/品名类别"添加                |                                                     |                                                                            |
| 合约                                                                             | 合约方                                        |                                                     |                                                                            |
| 123456789                                                                      | ABC COMPANY (new)                          | 合约方这里必须选择-                                          | 与马士基签约的合约方(所填合约<br>)                                                       |
| <ul> <li>订舱按标准费率(无合约号)</li> <li>如没有合约号,</li> <li>请勾选"订舱按标准费率(无合约号)"</li> </ul> | ABC COMPANY<br>✓ 编辑内容 ● 新增参                | 系统会默认为订舱公司<br>请在下拉菜单中选择<br>也可在下拉菜单中点语<br>如果没有合约号,请保 | ,,若订舱公司与合约方不一致,<br>E确的合约方。<br>击"新建"添加新的公司.<br>特为订舱方即可.                     |

# 新建订舱

在下方设定您的订舱详情

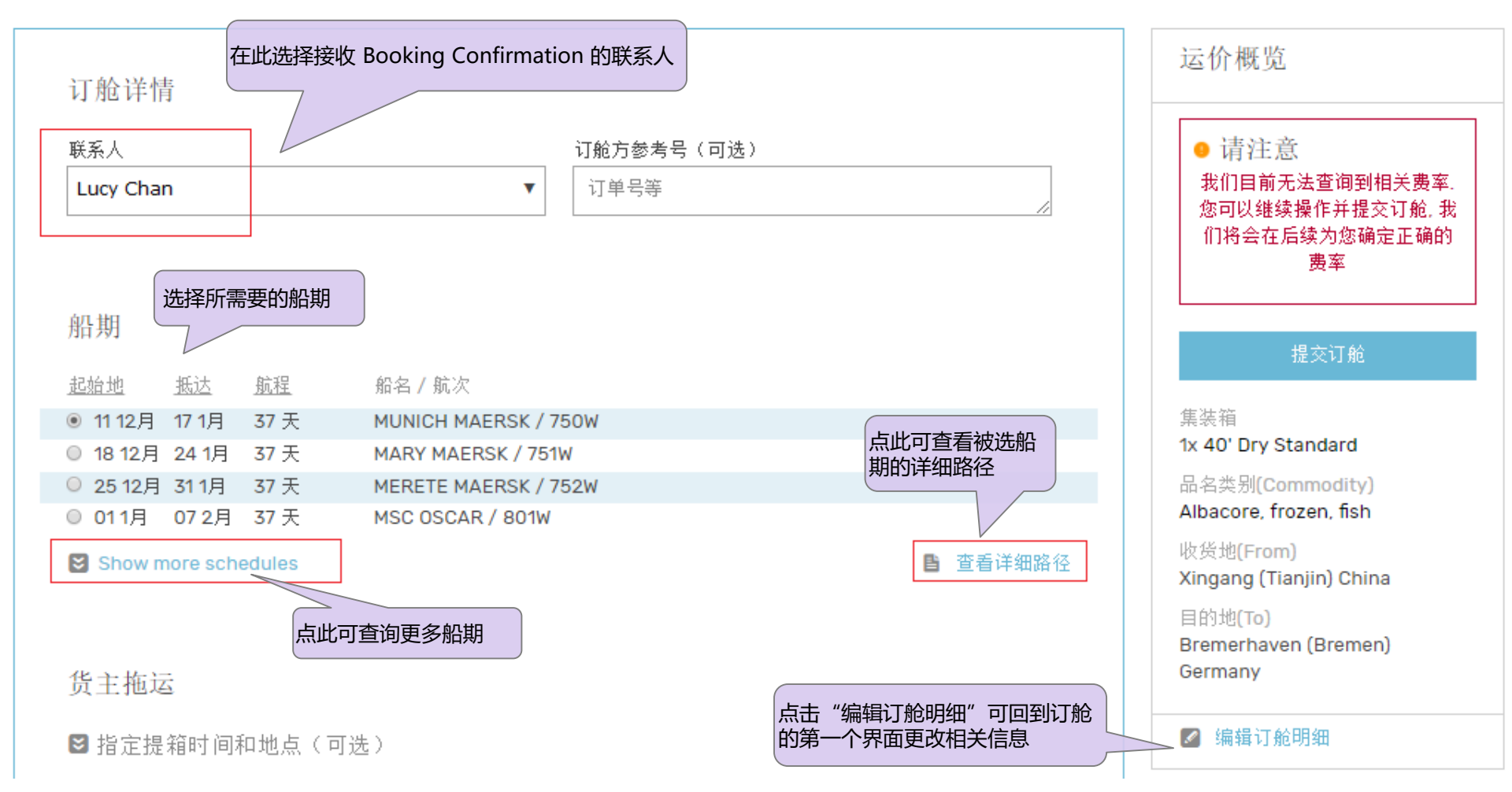

## 货主拖运

### ■指定提箱时间和地点(可选)

## 集装箱详情

| 集装箱尺寸和类型                | 40' Dry Standard                        |
|-------------------------|-----------------------------------------|
| 品名类别 <b>(Commodity)</b> | Aircraft, spacecraft, and parts thereof |
| 童皇                      | 5000 kg                                 |
| 体积(可选)                  | -                                       |
| 货主自备集装箱                 | No                                      |
|                         |                                         |

#### 📝 编辑集装箱信息

## 危险品信息

Please provide further information regarding the dangerous cargo. This information is required for approval.

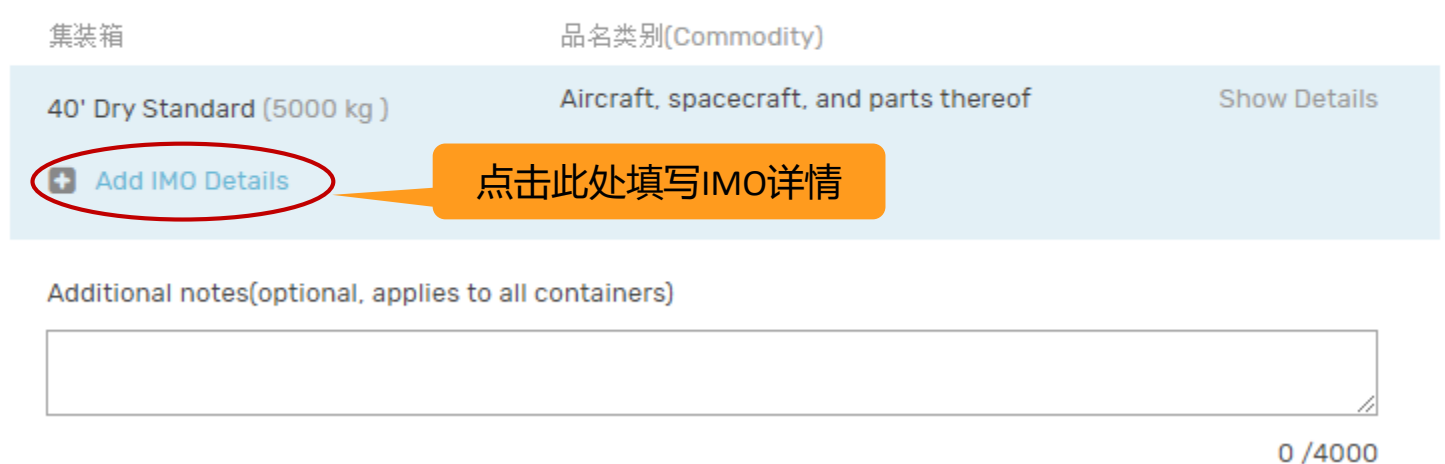

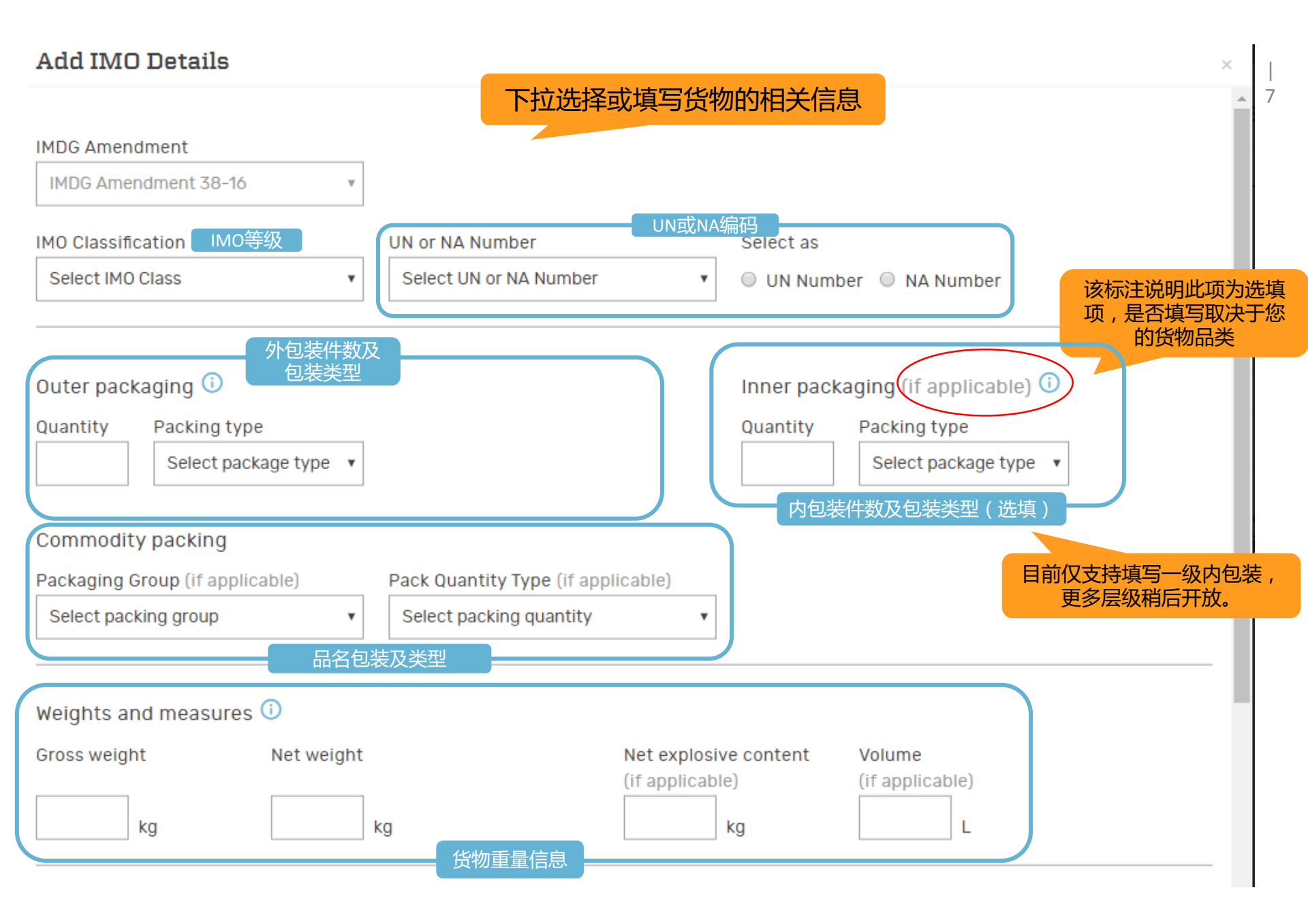

| Other information 其他信息                                                                                                    |                                                                  |  |  |
|----------------------------------------------------------------------------------------------------|------------------------------------------------------------------|--|--|
| Proper shipping name 正式运输品名                                                                                                    | Technical name (if applicable)   技术品名(选填)                        |  |  |
|                                                                                                    |                                                                  |  |  |
| Syb-risk 1 (if applicable)<br>次要危险性                                                                                                    | <ul> <li>EMS编码</li> <li>EMS</li> <li>EMS</li> <li>EMS</li> </ul> |  |  |
| Flashpoint     闪点     CAT     汽化器空气温度     SADT     温度       (if applicable)     (if applicable)     (if applicable)       •C     •C     •C |                                                                  |  |  |
| Segregation group (if applicable) 隔离组                                                                                                    | Additional Segregation Group (if applicable)                     |  |  |
| Select aggregation 🔹                                                                                                    | Select aggregation 🔹                                             |  |  |
| Control TemperatureEmergency Temperature(if applicable)控制温度(if applicable)急救温度                                                             | Emergency Contact Name 紧急联系人                                     |  |  |
| 2°                                                                                                    |                                                                  |  |  |
| 均为选填项                                                                                                    | Emergency Contact Number 紧急联系电话                                  |  |  |
|                                                                                                    | 点击"Save"<br>保存结果                                                 |  |  |

CANCEL

 $\mathbf{T}$ 

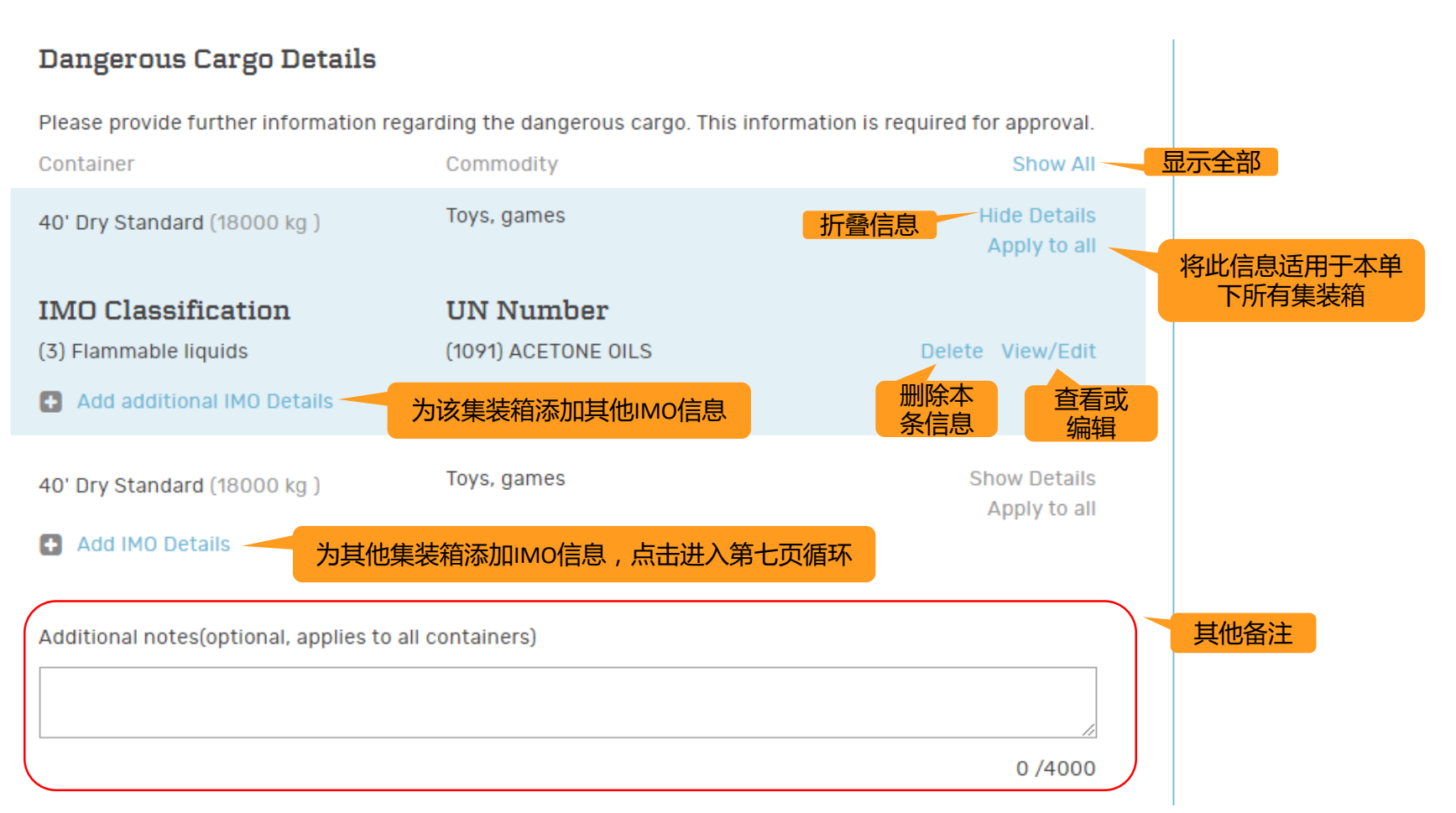

- 注意!如果您的货物为打火机(UN1057)、电池、可燃气体(UN2211),请在其他备注栏按以下格式填写输入信息:
- 电池类货物请注明 "Battery Status"+"depleted/used/waste/scrap or new"(选择其一)
- 打火机(un1057 for lighter)请注明"un1057 for lighter:"+" brand-(实际品牌)"+"Manufactory (制造商)"
- 可燃性气体(UN2211)请填写以下声明:

"Packaging is hermetically sealed and pressure tested according to requirements of SP965"

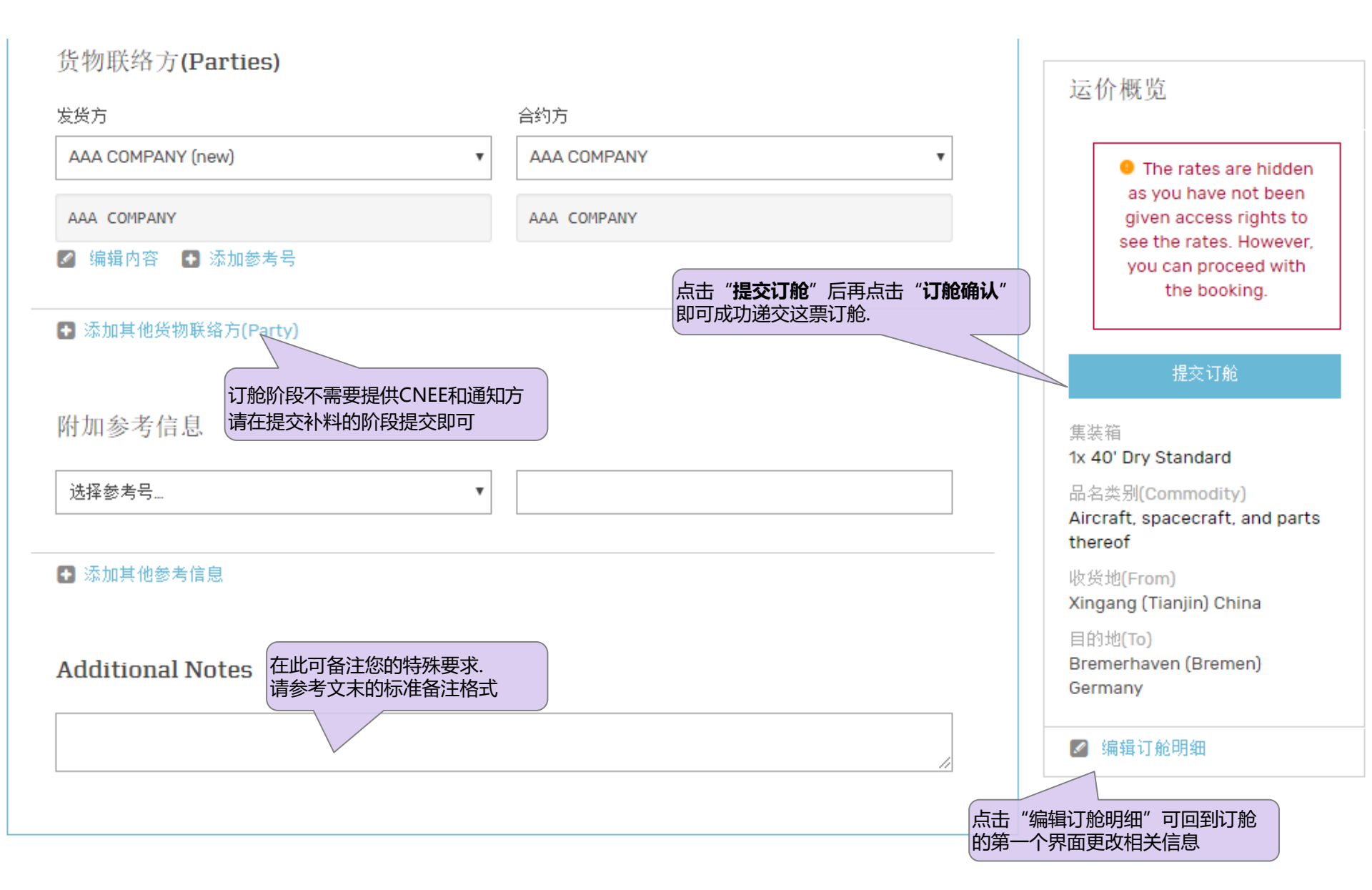

4. 成功递交订舱后,你会得到一个订舱号.
 此时,如有需要,您可以将其他辅助文件(如危包证等)发送至我司邮箱以供审核,

无需发送危险品表格(DG-Form)

我们将在订舱审核通过后以邮件形式为您发送订舱确认书。

|                                                                                                    |                                    |                       |      |                    |                            |      |                                                                                                    | 😪 简体中文                                                                                                    |                      |
|----------------------------------------------------------------------------------------------------|------------------------------------|-----------------------|------|--------------------|----------------------------|------|----------------------------------------------------------------------------------------------------|----------------------------------------------------------------------------------------------------|----------------------|
| 🔆 M                                                                                                    | IAERSK<br>NE                       |                       | 出口专区 | 订舱                 | 查询                         | 货物追踪 | 帮助                                                                                                    | MYFINANCE                                                                                                    | 进口专区                 |
|                                                                                                    | 订舱已接收                              |                       |      |                    |                            |      |                                                                                                    |                                                                                                    |                      |
| 订舱方 CHENGDU LH TOP TRADING CO LTD 在 17 Jul 2017 23:15 (local time)                                                          |                                    |                       |      |                    |                            |      |                                                                                                    |                                                                                                    |                      |
| <ul> <li>✓ 您的订舱号码是 961448407. 我们预期在两个小时内为您确认</li> <li>□ 可打印回执 ▲ 返回主页</li> <li>下一步</li> <li>点击 "可打印回执"可保存/打印该订舱信息</li> </ul> |                                    |                       |      |                    |                            |      |                                                                                                    |                                                                                                    |                      |
|                                                                                                    | 新建<br>订舱<br>直接进入订舱界面新建订单<br>員 新建订舱 | 复制此<br>订单?<br>复制相同的订单 |      | 或前往<br>货物信<br>查看此票 | 。<br>[息集<br>货物的所有信]<br>信息集 | 良    | 5111<br>514<br>514<br>- 114<br>- 111 | And the second second s | Fall at<br>ayoba off |

| <b>标准备注格式:</b> Request Type |                              | Request Type        |                                                          | How to update User      |  |  |
|-----------------------------|------------------------------|---------------------|----------------------------------------------------------|-------------------------|--|--|
| Split                       |                              |                     |                                                          | 1 CNT 1 SO              |  |  |
|                             |                              | Split booking       |                                                          | one container one SO    |  |  |
| Duradu                      | -1                           |                     |                                                          | ETD 31/05/2017          |  |  |
| Produ                       | ct                           | ETD required(DD)    |                                                          | ETD:31/05/2017          |  |  |
| Produ                       | ct                           | Booking export from | n Zhongshan Waimao(Sinotrans)                            | POR:WAIMAO              |  |  |
| Produ                       | Product Booking export fro   |                     | om XIAOLAN but could not select XIAOLAN                  | POR:XIAOLAN             |  |  |
| Produ                       | ct                           | Booking export fro  | om Huangpu Wuchong                                       | WUCHONG                 |  |  |
| Produ                       | ct                           | Booking export fro  | om Huangpu Guangbaotong                                  | Guangbaotong            |  |  |
| Produ                       | ct                           | Booking export fro  | om XIYU                                                  | CIVET                   |  |  |
| Stowa                       | ge                           | On deck             |                                                          | On deck                 |  |  |
| Stowa                       | towage Under deck            |                     |                                                          | Under deck              |  |  |
| Stowa                       | Stowage Away from heat       |                     |                                                          | Away from heat          |  |  |
| Equipr                      | Equipment Equipment - 53'    |                     | release                                                  | EQU:53                  |  |  |
| Equipr                      | nent Equipment – Ha          |                     | nger container (Garment-On-Hanger)                       | GOH                     |  |  |
| Equipr                      | Equipment Equipment - Shi    |                     | pper owned container                                     | SOC                     |  |  |
| Equipment Equipment - Con   |                              | Equipment - Cor     | ntainer nomination service                               | Nomination<br>container |  |  |
| 以下请求填写在订舱备注中不予考虑:           |                              |                     |                                                          |                         |  |  |
| 26                          | Heavy Container              |                     | 重量大于22吨,这个不需要备注,我们会根据大家订舱的货重来决定,而不是看大家的备注的.              |                         |  |  |
| 27                          | Commodity                    |                     | 这个请务必在订舱界面填写,请不要在备注又书写一次, <b>如在在订</b><br>舱界面缺失,订舱申请不予接受。 |                         |  |  |
| 28                          | Service contract             |                     | 这个请务必在订舱界面填写,请不要在备注又书写一次, <b>如在在订</b><br>舱界面缺失,订舱申请不予接受. |                         |  |  |
| 29                          | Pay term                     |                     | 这个是不需要在订舱阶段注明的,只需要再补料阶段注明就可以了                            |                         |  |  |
| 30                          | Customer contact information |                     | 这个也是不需要备注的,因为一般哪个人订舱,我们系统就会记住<br>那个人的邮件联系.               |                         |  |  |
| 31                          | Bill issue place             |                     | 这个是不需要在订舱阶段注明的,只需要再补料阶段注明就可以了                            |                         |  |  |
| 32                          | Bill Type                    |                     | 这个是不需要在订舱阶段注明的,只需要再补料阶段注明就可以了                            |                         |  |  |